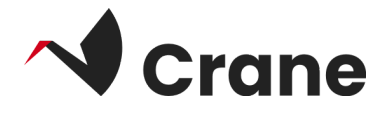

# Health Care Professional (HCP) for MyHealthEnabler (MHE) (Journl)-Användarhandbok

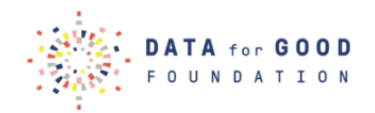

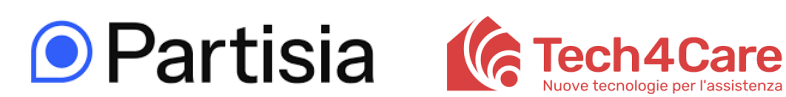

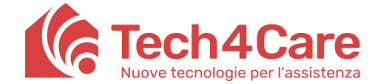

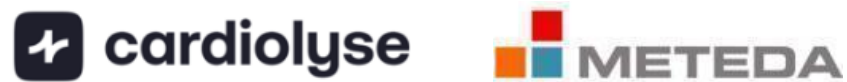

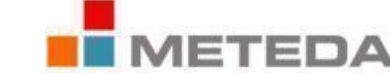

| Vad är 'Journl'?                  | 2 |
|-----------------------------------|---|
| Logga in som förstagångsanvändare | 3 |
| Logga ut                          | 5 |

# Vad är "Journl"?

Applikationen Journal ger hälso- och sjukvårdspersonal tillgång till sina patienters hälsodata. Detta gör att vårdpersonalen kan hålla sig informerad om sin patient och fortsätta med behandlingarna.

# Logga in som förstagångsanvändare

- 1. Öppna Journl-appen
- 2. Välj "Clinician login"
- 3. Välj "crane" som projekt från rullgardinsmenyn
- 4. Ange testanvändaruppgifterna i fälten för användarnamn/lösenord som du har fått tidigare
- 5. Tryck på "Logga in"

När du har loggat in kommer två huvudmenyer att visas för dig: **Citizens** och **More**, som finns längst ner på skärmen.

| 07:53 🛃 🕄 🌨 🔹                                           | 🔌 🛱 .il 93% 🖬           |  |  |  |  |  |  |
|---------------------------------------------------------|-------------------------|--|--|--|--|--|--|
| Journl:                                                 |                         |  |  |  |  |  |  |
| Patient login                                           | Clinician login         |  |  |  |  |  |  |
|                                                         |                         |  |  |  |  |  |  |
| Log in with your cre                                    | edentials               |  |  |  |  |  |  |
| Enter your username and po<br>button below to continue. | assword, then press the |  |  |  |  |  |  |
| Select Project                                          | -                       |  |  |  |  |  |  |
| Username                                                |                         |  |  |  |  |  |  |
| Password                                                |                         |  |  |  |  |  |  |
|                                                         |                         |  |  |  |  |  |  |
| Log                                                     | g in                    |  |  |  |  |  |  |
|                                                         |                         |  |  |  |  |  |  |
|                                                         |                         |  |  |  |  |  |  |
|                                                         |                         |  |  |  |  |  |  |
|                                                         |                         |  |  |  |  |  |  |
|                                                         |                         |  |  |  |  |  |  |
| Version 1.16.                                           | 15 (11615000)           |  |  |  |  |  |  |

### Utforska menyn Citizens

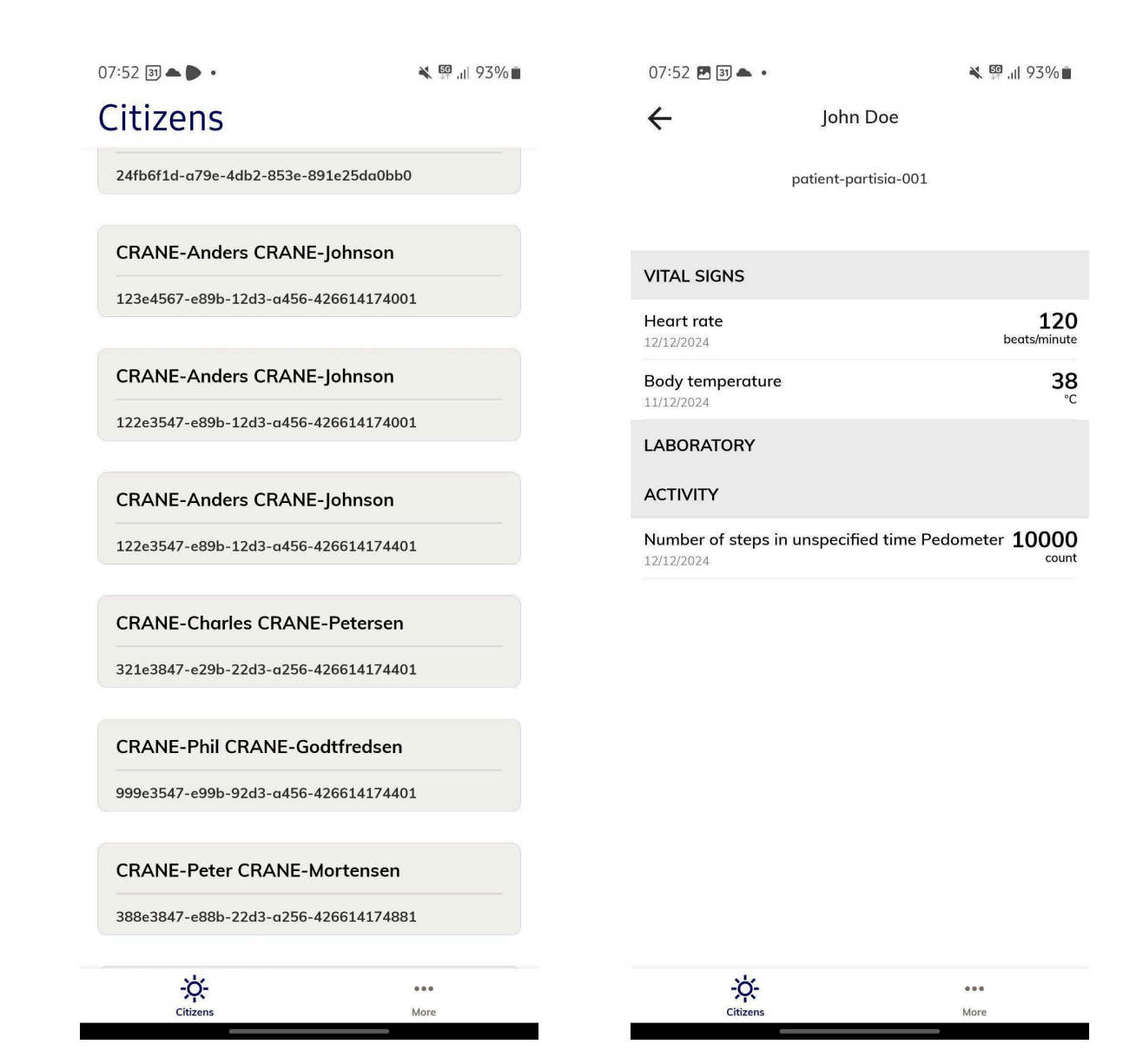

Menyn Citizens visar en lista över dina anslutna patienter.

#### Anslut en patient/deltagare

- 1. En lista över patienter/deltagare visas med namn och ett unikt ID
- För att se en patients/deltagares data, leta upp hen i listan och välj genom att trycka på den grå rutan
- 3. patientens/deltagarens data, t.ex. vitala parametrar (vital signs), visas

tillsammans med datumet för varje mätning

4. Klicka på pil-ikonen i det övre vänstra hörnet för att navigera tillbaka till den fullständiga listan över alla patienter/deltagare

| 07:52 31 📥 🕨 •                      | 💐 💯 "II 93% 🔳 | 07                | 7:52 🖪 🖪 📥 🔹                    |                       | 💐 💱 "II 93% 🖿              |
|-------------------------------------|---------------|-------------------|---------------------------------|-----------------------|----------------------------|
| Citizens                            |               | ÷                 | -                               | John Doe              |                            |
| 24fb6f1d-a79e-4db2-853e-891e25da0bb | 0             |                   | F                               | patient-partisia-001  |                            |
| CRANE-Anders CRANE-Johnson          |               |                   |                                 |                       |                            |
| 123e4567-e89h-12d3-a456-4266141740  | 01            | VI                | TAL SIGNS                       |                       |                            |
|                                     |               | He<br>12/         | eart rate<br>/12/2024           |                       | <b>120</b><br>beats/minute |
| CRANE-Anders CRANE-Johnson          |               | Bc<br>11/         | ody temperature                 |                       | <b>38</b>                  |
| 122e3547-e89b-12d3-a456-4266141740  | 01            | LA                | BORATORY                        |                       |                            |
| CRANE-Anders CRANE-Johnson          |               | AC                |                                 |                       |                            |
| 122e3547-e89b-12d3-α456-4266141744  | 01            | <b>N</b> L<br>12/ | umber of steps in u<br>/12/2024 | unspecified time Pedo | ometer 10000               |
| CRANE-Charles CRANE-Petersen        |               |                   |                                 |                       |                            |
| 321e3847-e29b-22d3-a256-4266141744  | 01            |                   |                                 |                       |                            |
| CRANE-Phil CRANE-Godtfredsen        |               |                   |                                 |                       |                            |
| 999e3547-e99b-92d3-α456-4266141744  | 01            |                   |                                 |                       |                            |
|                                     |               |                   |                                 |                       |                            |
| CRANE-Peter CRANE-Mortensen         |               |                   |                                 |                       |                            |
| 388e3847-e88b-22d3-a256-4266141748  | 31            |                   |                                 |                       |                            |
| ÷.                                  | •••           |                   | ÷.                              |                       | •••                        |
| Citizens                            | More          |                   | Citizens                        |                       | More                       |

# Logga ut

För att logga ut ur appen, gå till "**More**" i menyraden, sedan "Profile and login" och klicka på "Sign out"

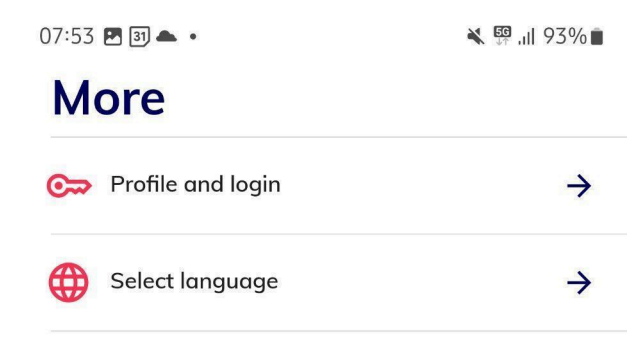

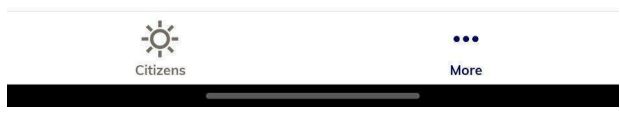